# PENSACOLA STATE COLLEGE

## STAFF

### Initiate Charge Assessment

Process a student's payment on the same day they register for classes.

### To Assess from Related Actions:

- 1. In the search bar, type the student's name or ID Number.
- 2. Once you click on the student, find the *Related Actions* button underneath their name.
- 3. Hover over Financials and click on the option SF Assign Student Charges.
- 4. Type in Fall, Spring, or Summer for the academic period (term) you wish to see and click OK.
- 5. All Fall periods will appear based on their Attendance Plan, click on the **<u>CORRECT</u>** academic period and then *Assign Student Charge Items*.
- 6. On the next screen, click **OK**.

### To Assess from the Student Financials Tab:

- 1. In the search bar, type the student's name or ID number.
- 2. Once you click on the student, find the *Student Financials* tab.
- 3. An orange button should appear if there are new charges to assess that say, *Refresh Account*. Click it.

|          | Pirat             | te Student                        | PDF | Student Inform                                                                                     | nation                         |  |
|----------|-------------------|-----------------------------------|-----|----------------------------------------------------------------------------------------------------|--------------------------------|--|
| S        | tudent   Per      | Actions                           |     | PSC ID                                                                                             | 0.0.0                          |  |
| 38<br>0  | Summa             | Actions                           |     | Student                                                                                            | 000                            |  |
| ×<br>•   | Person<br>Contac  | Academic Faculty<br>Academic Plan | >   | Pirate Student                                                                                     |                                |  |
| D        | Acader            | Admissions                        | >   | PSC ID                                                                                             |                                |  |
|          | Studen<br>Financi | Business Process                  | >   | Date of Birth<br>Programs of Study                                                                 | 12/18/1989                     |  |
| Ð        | History           | Engagement<br>Financial Aid       | >   |                                                                                                    | A.A. Degree -<br>APP - Cyber F |  |
| <u> </u> | Action            | Financials                        |     | SF: Assign Student Charge                                                                          | s al H                         |  |
| 5        | Portfol           | Note<br>Payment                   | >   | Create Student Flex Plan<br>Enroll Student in Payment Plan<br>Maintain Collection Tracking History |                                |  |
|          |                   | Personal Data<br>Residency        | >   | Write Off Student Charges                                                                          |                                |  |

| _       |    |                                                                                                    |                                   |                                                                                                    |                                  |                             |                                  |                                    |                   |
|---------|----|----------------------------------------------------------------------------------------------------|-----------------------------------|----------------------------------------------------------------------------------------------------|----------------------------------|-----------------------------|----------------------------------|------------------------------------|-------------------|
| 38      |    | Nat Cashier                                                                                                   | Academ                            | ic Period Ac                                                                                            | ccount Transactions              | Transaction Summary         | Outstanding Charge               | es and Payments                    | Historical Transa |
| and and | SI | Actions                                                                                                    | Total J                           | Account Balance                                                                                         | 2,543.56                         |                             |                                  |                                    | Past Due          |
| Ł       | 88 | Summary                                                                                                    | Due N                             | ow                                                                                                    | 0.00                             |                             |                                  |                                    | Current Due       |
|         | ٩  | Personal                                                                                                    |                                   |                                                                                                    |                                  |                             |                                  |                                    | Future Due        |
|         | _  |                                                                                                    |                                   |                                                                                                    | _                                |                             |                                  |                                    |                   |
|         |    | Contact                                                                                                    |                                   |                                                                                                    |                                  |                             |                                  |                                    |                   |
|         | •  | Contact<br>Acedemics                                                                                          | Accur                             | Refresh Account                                                                                         |                                  |                             |                                  |                                    |                   |
|         |    | Contact<br>Academics<br>Student Financials                                                                    | Accour                            | lefresh Account                                                                                         |                                  |                             |                                  |                                    |                   |
|         |    | Contact<br>Academics<br>Student Financials<br>Financial Aid                                                   | Accour<br>3 item                  | tefresh Account                                                                                         |                                  |                             |                                  |                                    |                   |
|         |    | Contact<br>Academics<br>Student Financials<br>Financial Aid<br>History                                        | Accour<br>3 Items                 | tt is not up to date.                                                                                   |                                  | Gamer                       | Applied Payments                 | linanolised Payments               | Pending R         |
|         |    | Contact<br>Academics<br>Student Financials<br>Financial Aid<br>History<br>Action Rome and Holds               | Accour                            | it is not up to date.                                                                                   |                                  | Charges                     | Applied Payments                 | Unapplied Payments                 | Pending R         |
|         |    | Contact<br>Academics<br>Student Financials<br>Financial Ald<br>History<br>Action Items and Holds<br>Portfolio | Accour<br>Accour<br>Acade<br>Sume | Int is not up to date.                                                                                  | 222 (8/04/2022)                  | Charges<br>0.00             | Applied Payments<br>0.00         | Unapplied Payments<br>0.00         | Pending R<br>Ar   |
|         |    | Contect<br>Academics<br>Student Financials<br>Financial Ald<br>History<br>Action Thems and Holds<br>Portfolio | Accour<br>Accour<br>Acade<br>Summ | lefresh Account<br>it is not up to date.<br>s<br>mic Period<br>mer 2022 (05/11/20<br>g 2022 (01/07/2022 | 22.06/04/2022)<br>22.05/06/2022) | Charges<br>0.00<br>2,543.56 | Applied Payments<br>0.00<br>0.00 | Unapplied Payments<br>0.00<br>0.00 | Pending R<br>Ar   |

The blue number is clickable. A popup box will appear with the student's name and take you back to the student's home page. Now the fees will show as Approved on the Account Transaction sub-tab of *Student Financials*.

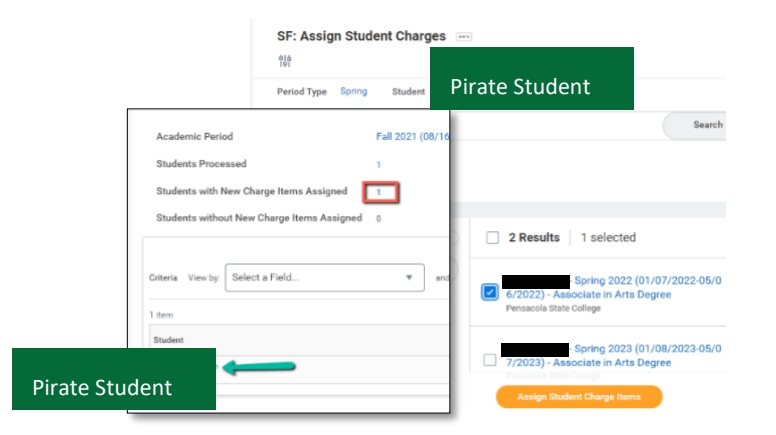